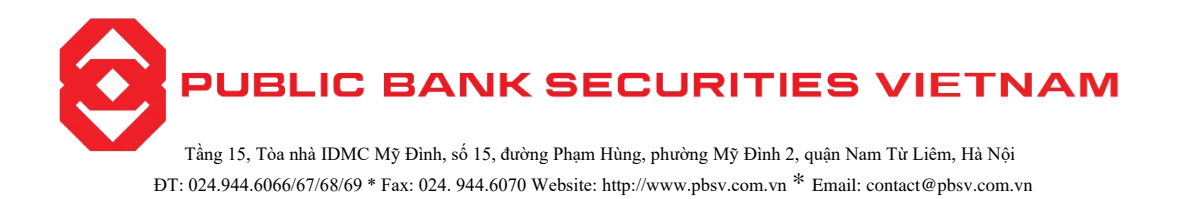

## GUIDELINES FOR EXERCISING THE RIGHT TO PURCHASE STOCKS ON THE TRADING WEBSITE

Clients can exercise their purchase rights through the online system without needing to visit the securities company in person.

The exercise period for purchasing rights is from 8:00 AM to 4:00 PM on trading days. To successfully complete the exercise of purchase rights, clients must have sufficient available funds in their account to pay for the number of stocks being exercised.

To complete the exercise of purchase rights, please follow these steps:

**Step 1**: Log into our system and select "Account" tab => Payment" => "Subscribe to rights issue"

| RIGHT OFF LIST                                       |        |             |                      |                 |                   |        |  |  |  |
|------------------------------------------------------|--------|-------------|----------------------|-----------------|-------------------|--------|--|--|--|
|                                                      |        |             | Verify               | A Verify Einish |                   |        |  |  |  |
| The withdrawn balance                                |        |             | 9,700,086,608        |                 |                   |        |  |  |  |
| Register                                             | Symbol | Report Date | Stocks Option Amount | Price           | Settlement Amount | Detail |  |  |  |
| Register                                             | AAA    | 09/02/2024  | 4,000                | 10,000          | 40,000,000        | View   |  |  |  |
| Time to placing Additional Shares from 8h00 to 16h00 |        |             |                      |                 |                   |        |  |  |  |

Screenshot 1: List of rights issues

| Detail                             |            |                      | ×               |
|------------------------------------|------------|----------------------|-----------------|
| Symbol                             | AAA        | VSD Code             |                 |
| Report Date                        | 09/02/2024 | Security type        | Cổ phiếu thường |
| Ex Rate                            | 1/1        | Par value            | 10,000          |
| Right off rate                     | 2/1        | Price                | 10,000          |
| From date transfer                 | 13/02/2024 | To date transfer     | 15/02/2024      |
| Regis begin date                   | 13/02/2024 | Regis last date      | 15/02/2024      |
| Quantity of SE purchased initially | 4,000      | Quantity transferred | 0               |
| The number of registered rights    | 0          | Stocks Option Amount | 4,000           |

Click "View" button to see the details of a specific rights issue, the system will display the next screen as below:

Screenshot 2: Details of a rights issue

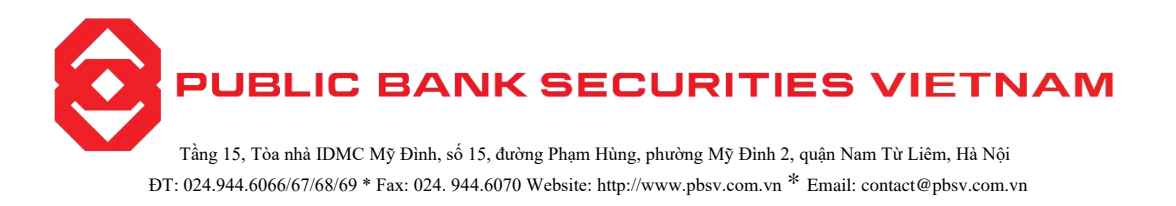

**Step 2**: To proceed with the subscription, click "Subscribe" button, then you will be prompted to "Rights Subscription" screen:

| RIGH                       | T OFF REGISTER |        |
|----------------------------|----------------|--------|
|                            |                |        |
| Info                       | Verify         | Finish |
| DETAIL                     |                |        |
| Symbol                     | AAA            |        |
| Register quantity          | 100            |        |
| Price                      | 10,000         |        |
| Settlement Amount          | 1,000,000      |        |
| The withdrawn balance      | 9,700,086,608  |        |
| CONFIRM                    |                |        |
| Select Confirmation Method | PIN            | \$     |
| PIN                        | •••••          | 0      |
| Ba                         | sk Next        |        |

Screenshot 3: Rights subscription confirmation

Step 3: Enter the following details

- Number of rights shares: input the number of shares you wish to subscribe
- Enter PIN code.
- Click "Continue" button to complete the subscription
- Click "Return" button to come back to "List of rights issues" End screen to the subscription

| RIGHT OFF REGISTER |                                     |          |  |  |  |  |
|--------------------|-------------------------------------|----------|--|--|--|--|
| •                  | <b>(</b> ]                          | <b>—</b> |  |  |  |  |
| Info               | Verify                              | Finish   |  |  |  |  |
|                    |                                     |          |  |  |  |  |
| Successfully       |                                     |          |  |  |  |  |
| Symbol             | AAA                                 |          |  |  |  |  |
| Register quantity  | 100                                 |          |  |  |  |  |
| Price              | 10,000                              |          |  |  |  |  |
| Settlement Amount  | 1,000,000                           |          |  |  |  |  |
|                    | Another transaction Look up details |          |  |  |  |  |

Screenshot 4: End screen to the subscription

- Click "Other transaction" to return to "List of rights issues" screen
- Click "Detail query" to view history of rights subscribed in the past